附件3

## 公招网报名系统使用教程

北京市海淀区 2021 年面向社会公开招考社区工作者考试, 考生需在公招网进行网上报名、打印笔试准考证、下载报名表等 相关工作,现将具体操作步骤说明如下:

#### 一、公招网使用要求

1. 必须使用电脑进行报名;

2. 推荐使用 360 安全浏览器、搜狗浏览器、qq 浏览器、Chrome 浏览器、火狐浏览器;

3. 输入 www.gongzhao.net 登录公招网, 若浏览器是兼容模式, 需切换为极速模式。谷歌 Chrome 浏览器、火狐浏览器无需切换使用模式。

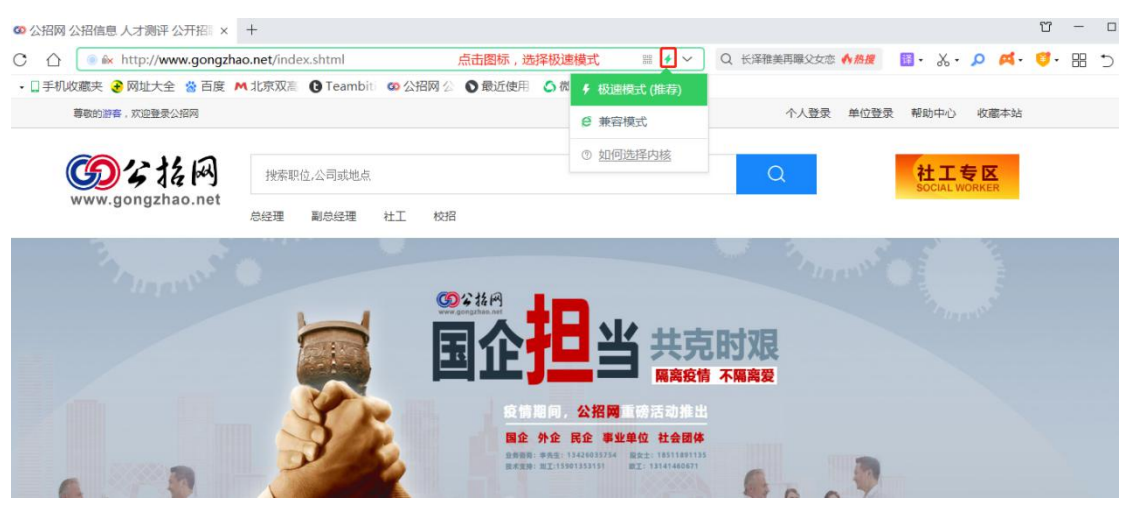

### 二、账号注册

特别提示:请考生在开始报名前,认真仔细阅读公告。

1.点击"个人登录",弹出登录界面之后再点击"立即注册"
 (如考生之前已经注册过公招网账号,则无需重新注册,但需要
 完善或修改简历及报名表);

| 尊敬的游客,欢迎登录公招网                    |                        |                                                      | 个人登录 单位登录 帮助中心 收藏本站       |
|----------------------------------|------------------------|------------------------------------------------------|---------------------------|
| <b>资公报</b> 网<br>www.gongzhao.net | 搜索职位,公司或地点<br>总经理 副总经理 | 登录公招网                                                | ※ へ   社工 を区 SOCIAL WORKER |
| 3 Jurenes                        | -                      | ]用户名/邮稿/手机号                                          | Shares O have             |
|                                  |                        | <ul> <li>密码</li> <li>&gt;&gt;&gt; 请拖动滑块解锁</li> </ul> | 不隔离愛                      |
|                                  | A CONTRACTOR           | 登录 《 微信登录 立即注册 / (立即注册)                              | ROP                       |

2. 用户可以选择手机号码注册(推荐使用)或邮箱地址注册,填写正确的个人信息(必须填写正确的身份证号)后拖动滑块解锁,填写手机或邮箱收到的验证码,点击"注册"。

| www.gongzhao.net 欢迎注册公招网!             |                      |
|---------------------------------------|----------------------|
|                                       | 手机注册 邮箱注册            |
|                                       | A (1000)             |
|                                       | a                    |
|                                       |                      |
|                                       |                      |
|                                       | 能证明 已发送(178s)        |
|                                       | 注册                   |
|                                       |                      |
| <b>斑江信 上公招</b>                        | 手机注册 邮箱注册            |
|                                       | â                    |
|                                       | ×                    |
| i i i i i i i i i i i i i i i i i i i | 力!<br>Maranalat ノ    |
|                                       | <b>晚</b> 金 已发送(138:) |
|                                       | 注册                   |

### 三、填写信息及报名

注册成功后,返回公招网首页,点击"个人登录",输入
 用户名(手机号或邮箱地址)及密码,拖动滑块后点击"登录";

个人登录 单位登录 帮助中心 收藏本

| <b>(1)</b><br><b>(1)</b><br><b>(1)</b> | 搜索职位,公司或地点 |                  | ■ Q 社工专区<br>SOCIAL WORKER |  |
|----------------------------------------|------------|------------------|---------------------------|--|
| www.gongznao.net                       | 总经理 副总经理   | 登录公招网            |                           |  |
|                                        |            |                  | The second second         |  |
|                                        |            |                  | Thursday                  |  |
|                                        |            |                  | 时艰                        |  |
|                                        |            | 验证通过 🗸           | 不隔离爱                      |  |
|                                        | 3          |                  | in the                    |  |
|                                        | - 2-       | 登录               | 6. 0                      |  |
| PROY.                                  |            | 🎭 微信登录 忘记密码 立即注册 | A Q T                     |  |

 2. 在首页"社工专区"找到"北京市海淀区 2021 年面向社 会公开招考社区工作者公告",点击进入;

社工专区

尊敬的游客,欢迎登录公招网

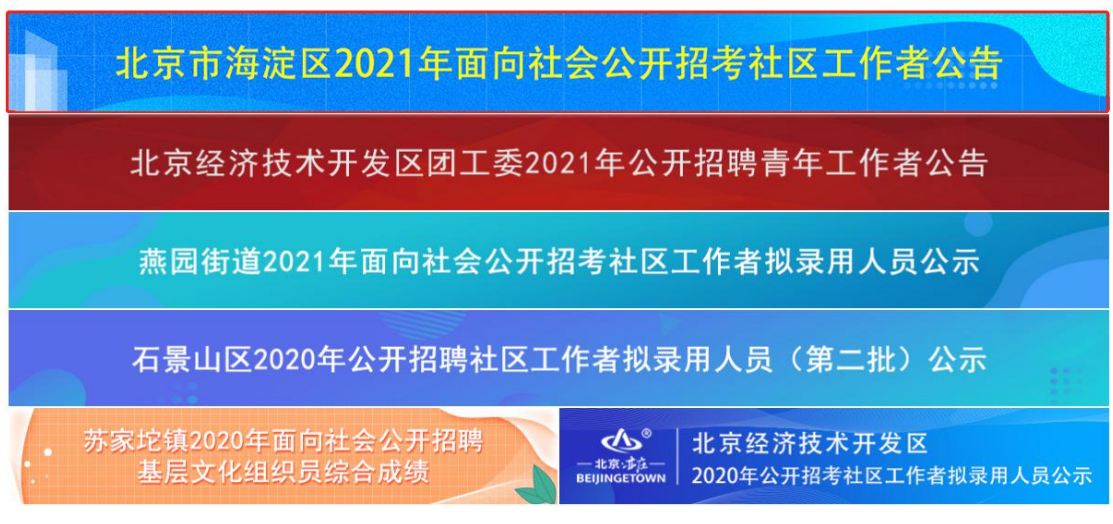

3. 进入公告页面, 滑到页面底端, 下载附件 2(报名承诺书)。

| 公示期满无异议           | 义后,由街  | 道(镇)按照社区工作者管理相关政策,办理入职手续。新                                       | 招录的社 | 土区工作者具体工作岗位服从街镇 |
|-------------------|--------|------------------------------------------------------------------|------|-----------------|
| 的统一安排,试用期         | 明为三个月  | 。试用期满考试合格的,予以任职;不合格的,取消录用。                                       | 薪酬待  | 遇按照《关于进一步规范海淀区社 |
| 区工作者工资待遇          | 新建下载任务 | 2<br>2                                                           | ×    |                 |
| 特别提示:             | 网址:    | http://www.gongzhao.com.cn/files/ckeditor/files/2021-07-02/d4d27 |      |                 |
| 1.本次招考组织          | 名称:    | 274a9-0aac-4662-87bb-cb548b43c3ac 12.50 KB                       |      | 进行适当调整。         |
| 2.本次考试不打          |        |                                                                  |      | 出现的有关社区工作者考试辅导  |
| 班、辅导网站或发          | 卜载到:   | C:\Users\zhujing\Desktop 剩: 20.58 GB 🔻 浏览                        |      | 干扰,切勿上当受骗。      |
| 附件:1.各街)<br>2.报名词 | 献诺书    | 直接打开 下载 歐洲                                                       | 消    |                 |

# 4.填写承诺书并拍照。

| 附件 2                                                                                                    |
|----------------------------------------------------------------------------------------------------|
| 报名承诺书                                                                                                    |
| <ol> <li>本人在报名北京市海淀区 2021 年面向社会公开招考社区工作者时所提交的报考信息和证件真实、准确。填报内容属实并同意招聘单位对以上情况进行调查。如有虚假信息和作假行为,本人承担一切后果。</li> <li>如未在公布的《准考证》打印时限内完成《准考证》<br/>打印,逾期责任白色</li> </ol> |
| <ul> <li>3. 自愿服从考试组织管理部门的统一安排,严格遵守<br/>《考场规则》,自觉配合监考人员开展工作。如有违法、<br/>违纪、违规行为,按照相关考试规定接受处罚。</li> <li>4. 未在规定时间内携带规定的材料进行现场资格审<br/>核,本人将自动放弃本次招考的录用资格。</li> </ul>  |
| 承诺人签字: 张三                                                                                                    |
| 承诺人身份证号: 110 157 1994 xxxx 102013                                                                                                    |
| 承诺人手机号码:1373×××4567                                                                                                    |
| 时间: 2021 年 7月 × 日                                                                                                    |

5. 打开报名表页面,点击"上传证件照"上传个人照片。照 片建议使用尺寸为130\*175的近期一寸证件照,底色不限;

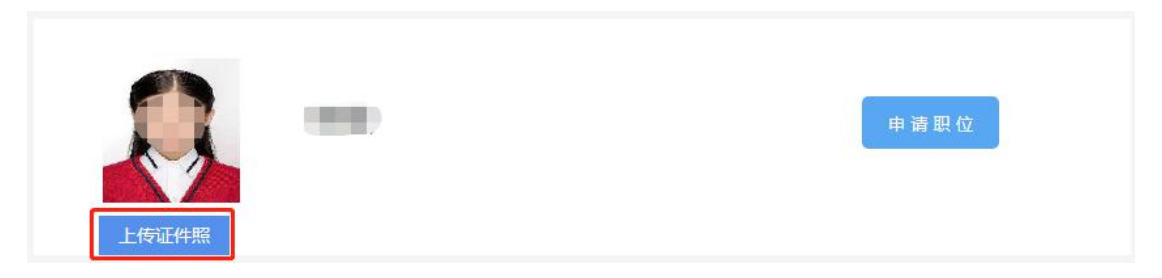

6. 点击"编辑"开始填写个人报名信息(注:\*为必填项);

| 基本信息             |                | 编辑 🖉 |
|------------------|----------------|------|
| 姓 名:             | 性 别:女          |      |
| 手 机: 187         | 证件号码:          |      |
| 出生日期: 1994-08-16 | 婚姻状况:已婚        |      |
| 民 族: 汉族          | 邮 箱: 21@qq.com |      |
| 政治面貌: 群众         | 入党时间:          |      |
| 户 籍:北京/北京市/海淀区   | 应聘人员类别: 社会人员   |      |

7. 每项信息编辑完成后,点击"保存";

| 基本信息                     |                            |                           |      | 保存 |     |
|--------------------------|----------------------------|---------------------------|------|----|-----|
| 1.户籍、户籍所在<br>2.现住址 - 现住地 | E地街道、户籍所在地派<br>L所在街道须与房产证或 | 出所须与户口本一致;<br>法房屋租赁合同——致: |      |    |     |
| 3.户籍详细地址、                | 现住址格式为北京市xx                | 《区xx街道xx小区xx楼x            | x룩.  |    |     |
| 姓名                       | z                          | *                         | 性别   | 女  | ¥ * |
|                          | 几 187                      | *                         | 证件号码 |    | *   |
| ÷ 1                      |                            |                           |      |    |     |

8.请在"补充信息"中上传附件。首先点击"编辑",然后点击"浏览",选择要上传的文件,点击"打开",再点击"上传"。依次上传所有材料之后,点击"保存";

| 补充信息 |    |    | 编辑 🖉 |
|------|----|----|------|
| 附件:  |    |    |      |
| 名称   | 预览 | 操作 |      |
|      |    |    |      |

| 补充信息                                                                                                    | 保存取消                                    |
|----------------------------------------------------------------------------------------------------|-----------------------------------------|
| 附件作为重要的资格审核支撑材料,请认真对待,若因上传不完整或不符合要<br>图片文件形式上传,格式为jpg或png,不接收word、pdf,大小在1M以内。<br>附件包含以下材料:<br>1.报名承诺书。命名:姓名+报名承诺书,手写签字并拍照<br>2.毕业证书。命名:姓名+大专/本科/硕士/博士毕业证书<br>3.学位证书。命名:姓名+本科/硕士/博士学位证书<br>4.高等教育认证报告。命名:姓名+教育部学历证书电子注册备案表或姓名+教育 | 求造成资格审核不通过,后果由个人承担。 附件请以单个<br>部学籍在线验证报告 |
| 附件 浏览 上传                                                                                                    |                                         |
| W + NY + NY + NY + NY + NY + NY + NY                                                                                                    | ▼ 4                                     |
| 组织▼ 新建文件夹                                                                                                    | E - 🗌 💡                                 |
| <ul> <li>○ 度高艺热播视频</li> <li>◎ 視頻</li> <li>◎ 図片</li> <li>○ 文档</li> <li>● 音乐</li> <li>※ 计算机</li> <li>◎ 本地磁盘 (C:)</li> <li>◎ 本地磁盘 (D:)</li> <li>◎ 女地磁盘 (E:)</li> <li>◎ 愛奇艺热播视频</li> <li>◎ 愛奇艺热播视频</li> <li>● 所件材料</li> </ul>        | wmm<br>mini<br>grifumS<br>表.jpg         |
| 文件名( <u>N</u> ):                                                                                                    | ▼ 自起文件 (*.doc;*.docx;*.pd ▼             |
|                                                                                                    | 11年(0) 単の角                              |
| 补充信息                                                                                                    | 保存 取消                                   |
| 附件作为重要的资格审核支撑材料,请认真对待,若因上传不完整或不符合要<br>图片文件形式上传,格式为jpg或png,不接收word、pdf,大小在1M以内。<br>附件包含以下材料:<br>1.报名承诺书。命名:姓名+报名承诺书,手写签字并拍照<br>2.毕业证书。命名:姓名+大专/本科/硕士/博士毕业证书<br>3.学位证书。命名:姓名+本科/硕士/博士学位证书<br>4.高等教育认证报告。命名:姓名+教育部学历证书电子注册备案表或姓名+教育 | 求造成资格审核不通过,后果由个人承担。 附件请以单个<br>部学籍在线验证报告 |
| 附件 C:\fakepath\张三+报名承诺书.jp 浏览 上传                                                                                                    |                                         |

| 补充信息                                                                                                    |                                                    | 保存 取消                       |
|----------------------------------------------------------------------------------------------------|----------------------------------------------------|-----------------------------|
| 附件作为重要的资格审核支撑材料,请认真对待,若因上<br>计文件形式上传,格式为jpg或png,不接收word、pdf,<br>牛包含以下材料:<br>段名承诺书。命名:姓名+报名承诺书,手写签字并拍照<br>毕业证书。命名:姓名+大专/本科/硕士/博士毕业证书<br>学位证书。命名:姓名+本科/硕士/博士学位证书<br>寄教育认证报告。命名:姓名+教育部学历证书电子注册 | _传不完整或不符合要求造成资格审约<br>大小在1M以内。<br>册备案表或姓名+教育部学籍在线验证 | 核不通过,后果由个人承担。 附件请以单个<br>正报告 |
| 附件 C:\fakepath\张三+报名承诺书.jp                                                                                                    | 浏览                                                 |                             |
| 名称                                                                                                    | 预览                                                 | 操作                          |
| 毕业证.jpg                                                                                                    |                                                    | 章者  删除                      |
| 学位证书.jpg                                                                                                    |                                                    | 查看 删除                       |
| 学历认证报告.jpg                                                                                                    |                                                    | 查看翻除                        |
| 张三+报名承诺书.jpg                                                                                                    |                                                    | 查看 删除                       |

9.编辑完所有信息并完成附件上传并确认无误后,点击"申 请职位",页面提示"报名信息一经提交无法修改"后点击"确 定",页面提示报名成功;

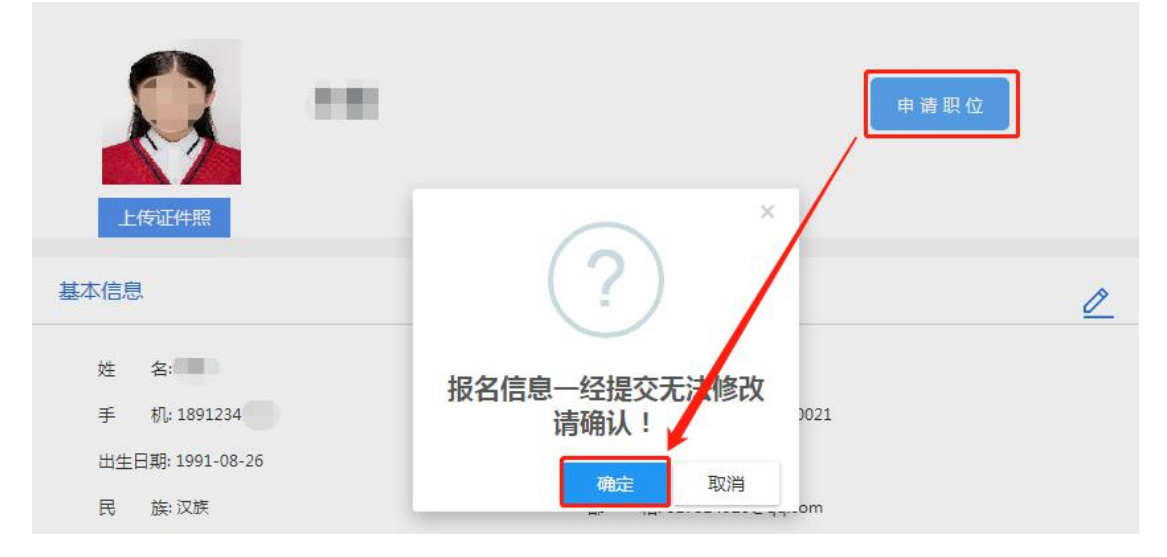

|                  | 申请日                 | 與位 |
|------------------|---------------------|----|
| 上传证件照            | ×                   |    |
| 基本信息             | (!)                 | Ø  |
| 姓 名:             |                     |    |
| 手 机: 1891234     | <b>扳省成功</b><br>2021 |    |
| 出生日期: 1991-08-26 | 确会                  |    |
| 日 站, 辺旌          | MAKE om             |    |

10. 若页面提示"请将报名表填写完整",请考生先补充完善必填信息后,再点击"申请职位";

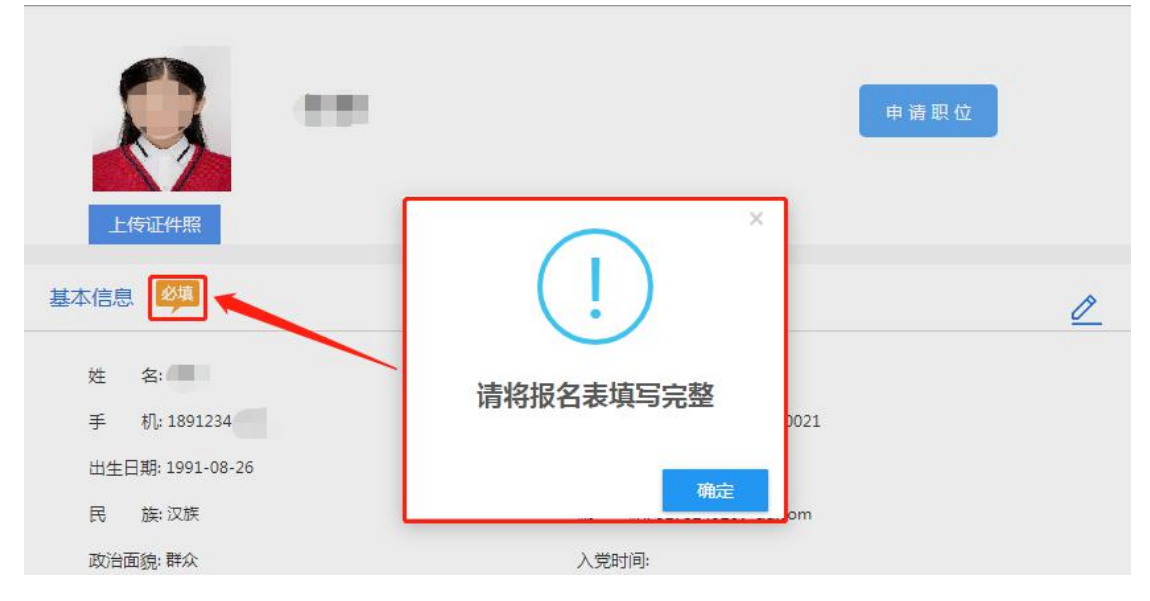

11. 审核状态显示"未通过资格审核"的考生,点击"查看 原因",可查看未通过原因。若符合招考条件,在报名期间,可 点击"重报"修改个人信息后重新报名。

| <b>26 个人中心</b><br>首页<br>我的简历 | <b>、</b> 欢迎您,                                                                                                    |           |                    | 编辑简历  |
|------------------------------|----------------------------------------------------------------------------------------------------|-----------|--------------------|-------|
| ▶ 我的求职<br>搜索招聘需求             | ▋ 我的工作申请                                                                                                    |           |                    | 更多>>  |
| 我的工作申请                       | 单位名称                                                                                                    |           | x<br>状态            | 操作    |
| 🗟 相关查询                       | 海淀区民政局                                                                                                    | $(\cdot)$ | 未通过资格审核<br>重报 查看原因 | 查看报名表 |
| 职位推荐查看                       | In the second second se | 动力方均工作    | 通过资格审核             | 查看报名表 |
| 审核及缴费查询 new                  |                                                                                                    | 以沿山況个付    |                    |       |
| 准考证宣词                        |                                                                                                    |           |                    |       |
| 测评报告识别码                      | ■ 招聘信息                                                                                                    |           | 最新动态               | 更多>>  |
| 成绩查询                         |                                                                                                    | 确定        |                    |       |

## 四、打印笔试准考证

请通过资格审核的考生,在笔试准考证打印规定时间内,选择"准考证查询"后点击"预览",弹出准考证页面方可打印笔 试准考证。

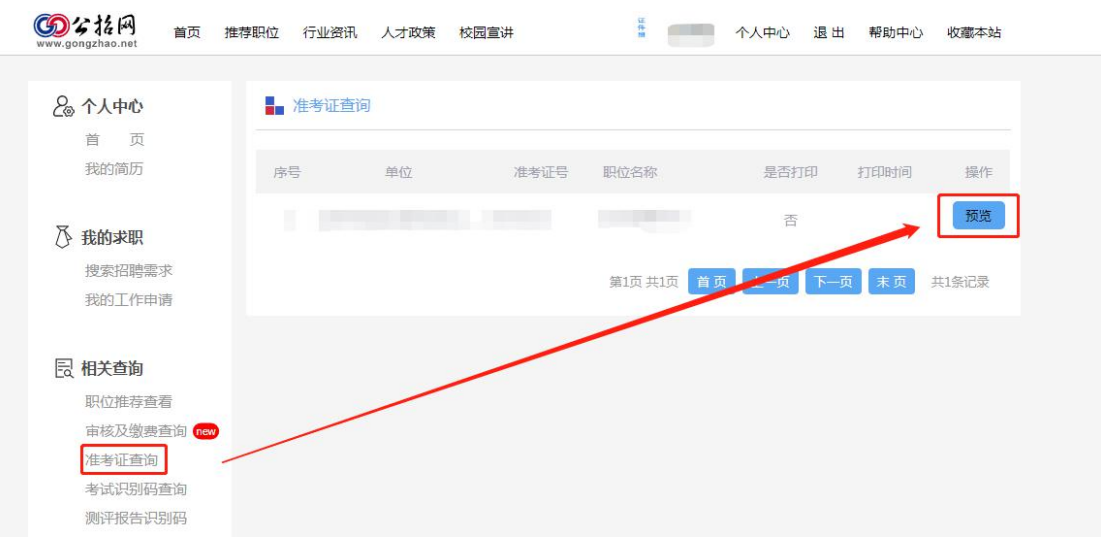

| 笔试准考证                             | 考试须知                                  |  |  |
|-----------------------------------|---------------------------------------|--|--|
| 证<br>件<br>照                       | - FORESHE                             |  |  |
| 姓名:<br>世别:                        | - EAR BREAM                           |  |  |
| 身份证号:<br>准考证号:                    | - FARMER - FOR                        |  |  |
| 考 场:<br>笔试时间:                     | <ul> <li>Spectrum an auto</li> </ul>  |  |  |
| 笔试地点:<br>携带物品:身份证、准考证、签字笔、28铅笔、橡皮 |                                       |  |  |
| 注:此证请妥善保存,进入面试的人员,参加面试仍凭此<br>证签到。 | 考试期间严禁作弊,违反考场规则者,监考人员将记录并上<br>报其违规情况。 |  |  |

打印

### 五、下载报名表

通过笔试的考生点击"查看报名表",进入到报名表页面, 下载 PDF 格式的报名表并打印,用于现场资格审核。

| 260 个人中心<br>首页<br>我的简历 | 💭 欢迎     | 您,         |                |        | - 编辑简历 |    |
|------------------------|----------|------------|----------------|--------|--------|----|
| ▶ 我的求职<br>搜索招聘需求       | ▋■我的工作申请 |            |                |        |        | >> |
| 我的工作申请                 | 单位名称     | 职位         | 申请时间           | 状态     | 操作     |    |
| 包 相关查询                 | 海淀区民政局   | 八里庄街道-一般社区 | 玉工作 2021-06-30 | 通过资格审核 | 查看报名表  |    |

| 补充的 | 言息           |    |         |      |  |
|-----|--------------|----|---------|------|--|
| ß   | 7件:          |    |         |      |  |
|     | 名称           |    | 预览      | 操作   |  |
|     | 毕业证.jpg      |    |         | 直看   |  |
|     | 学位证书.jpg     |    | A LODAR | 1 查看 |  |
|     | 学历认证报告.jpg   |    | ric C   | 查看   |  |
|     | 张三+报名承诺书.jpg |    |         | 查看   |  |
|     |              |    |         |      |  |
|     |              | 下载 |         |      |  |

## 六、咨询电话

技术咨询电话: 010-67771807 转 8005 010-67771810 转 8007 010-67771807 转 8003 010-67771810 转 8004

政策咨询电话: 详见附件1《北京市海淀区 2021 年面向社 会公开招考社区工作者计划表》

咨询时间:工作日 9:00-12:00 13:30-17:00

请各位考生关注"公招网"相关考试信息发布,以免漏掉重要信息。考生应保证通讯工具畅通,因通讯不畅导致的一切后果 由考生承担。